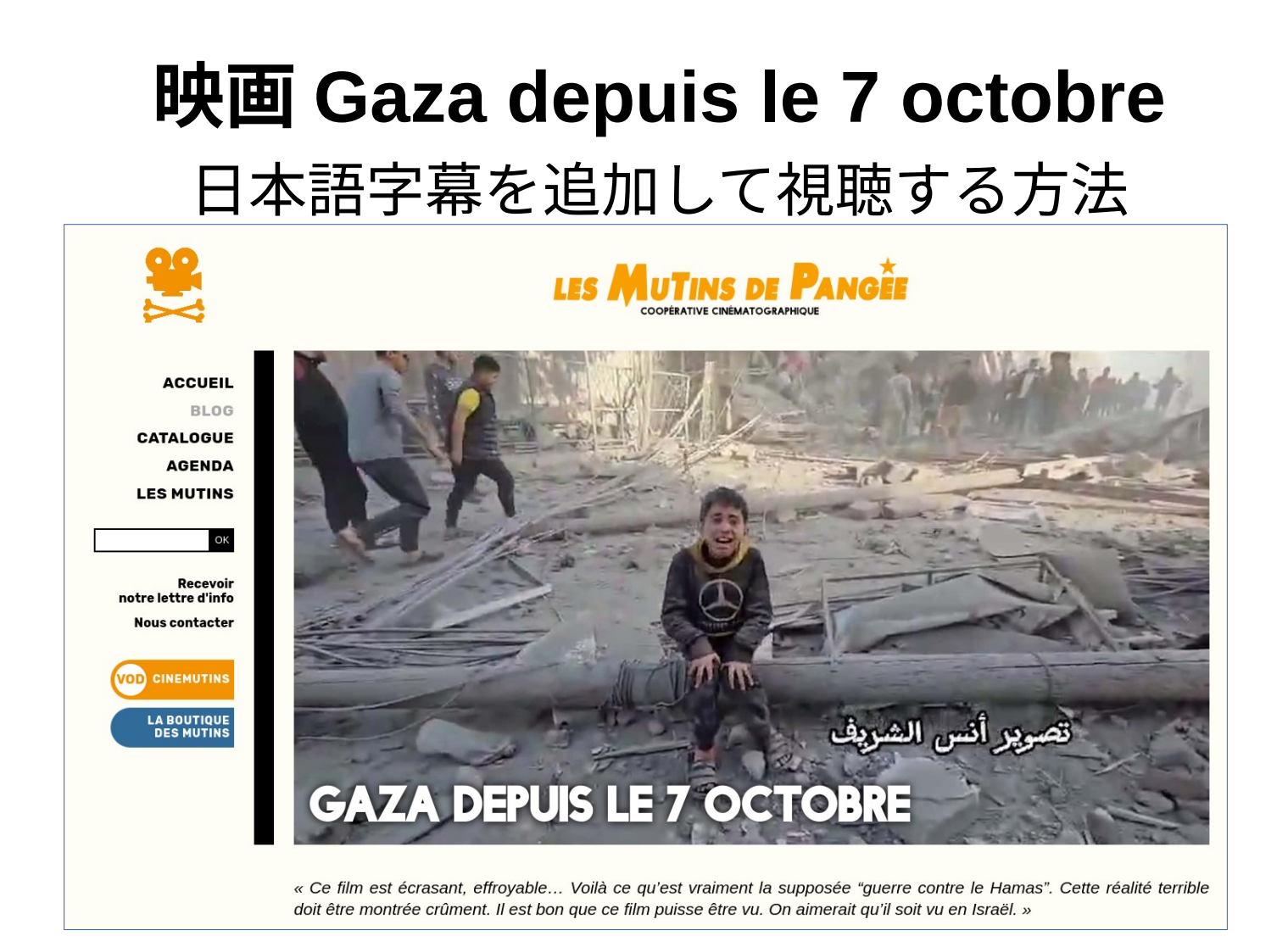

**映画について** ジャーナリストであり国会議員でもあるアイメリック・カロンが現地の ジャーナリストと連絡を取りながら、映像の確認、選別、日付の記入を行って制作された。これ らの映像にイスラエルの政治家たちの演説やイスラエル兵がネットワークに投稿したビデオが 真っ向から対立するかたちで対置される。

この作品は、フランス 国民議会で国会議員らを招待して5月29日初上映されたが、出席した国会 議員はわずか17人。その後、カロンは、Les Mutins de Pangéeで無料で公開している。

内容は文字どおり目を覆いたくなるシーンの連続だが、これがジェノサイドの事実の一部であ り、ここから私たちは目を逸らしてはならないだろう。公式サイトは「これらの映像は、民主主 義国家において、自称 "世界で最も道徳的な軍隊 "が犯した戦争犯罪を記録している。」「アメリ カとEU、特にドイツ、さらにはフランスから大量に供給された武器で行われた犯罪である」と し、次のように書いている。

「見始めて最初の数分間で、この映画が止まってほしい、すぐに終わってほしい……犯罪が止まっ てほしい、銃撃が止まってほしい、すべてがなかったことになってほしいと願うだろう。この映 像を見て、誰がこれらの犯罪を否定したり正当化したりできるだろうか?私たちは、毎日消化し なければならない大量の映像の中で、映像がもはやあまり重みを持たず、現実が平然と否定さ れ、あるいは公然と軽蔑されることが正当化されるような悪意に、反対する言葉を見つけること ができていない。戦争犯罪人とその共犯者たちは、自分たちが引き起こした死者だけでなく、歴 史を通じて反ユダヤ主義の犠牲となった人々の記憶も汚そうとしている。これらの映像は、何よ りもまず、これに歯止めをかける必要性を証言している。このような犯罪を支持し続ける人々、 憎悪、復讐、非人間化の演説に直面したとき、言葉による一騎打ちに引きずり込まれるよりも、 私たちはこの一方通行の鏡を掲げたい。」 この映画を多くの皆さんに日本語で視聴できるように、日本語字幕を作成しました。

## 映画 Gaza depuis le 7 octobre をダ ウンロードして日本語字幕で再生する方法

動画が公開されているのは、下記のサイトです。 https://www.lesmutins.org/gaza-apres-le-7-octobre

このサイトで無料でこの映画を観ることができますが、字幕はフランス語、ナレーションもフラ ンス語あるいは英語になります。

日本語でも理解できるように日本語字幕を作成しました。下記に字幕データへのリンクがありま す。

https://www.jca.apc.org/jca-net/ja/node/394

この動画を日本語字幕で観るためには

- 動画を自分のパソコンにダウンロードする
- 字幕データをダウンロードする
- 動画再牛ソフトを使って動画と字幕を同時に再牛する

以下、この手順を説明します。

手順1 動画を自分のパソコンにダウンロードする

動画をネットからダウンロードするためのソフトを導入します

すでに、動画ダウンロードソフトをインストールしている方はこの項目をスキップして次の「動 画の再生」をごらんください。

ここでは、video download helperをブラウザーの機能拡張としてインストールする方法を説明し ます。

Chrome系のブラウザ(Google Chrome、 Chromium、Brave、 Vivaldiなど) https://chromewebstore.google.com/detail/video-downloadhelper/ImjnegcaekIhafolokijcfjliaokphfk Firefox

https://addons.mozilla.org/ja/firefox/addon/video-downloadhelper/

#### 以下はChrome系を例に説明しますが、firefoxでも導入方法はほぼ同じです。

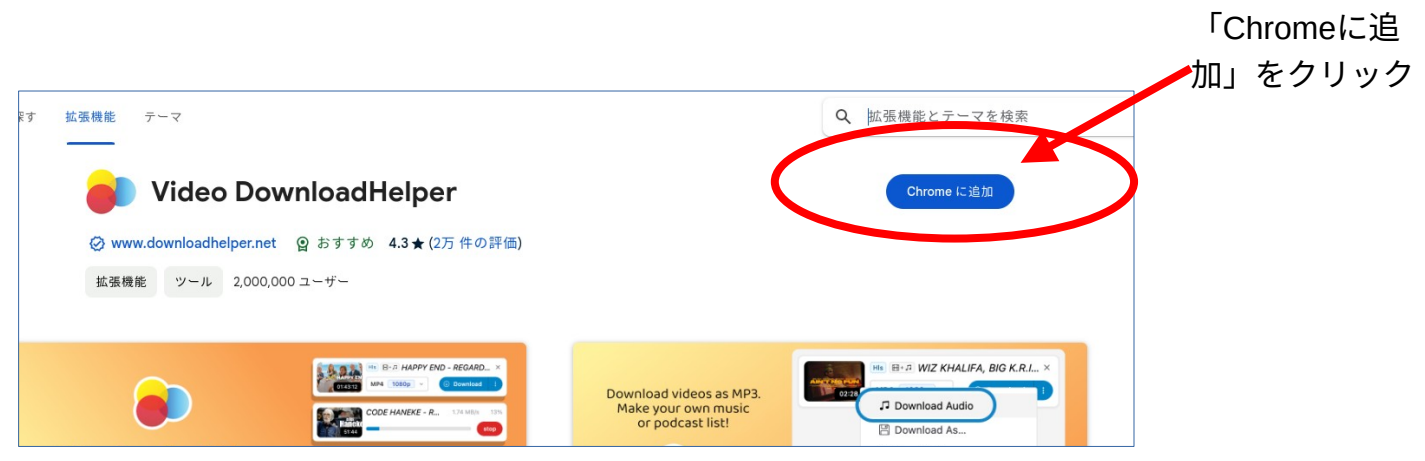

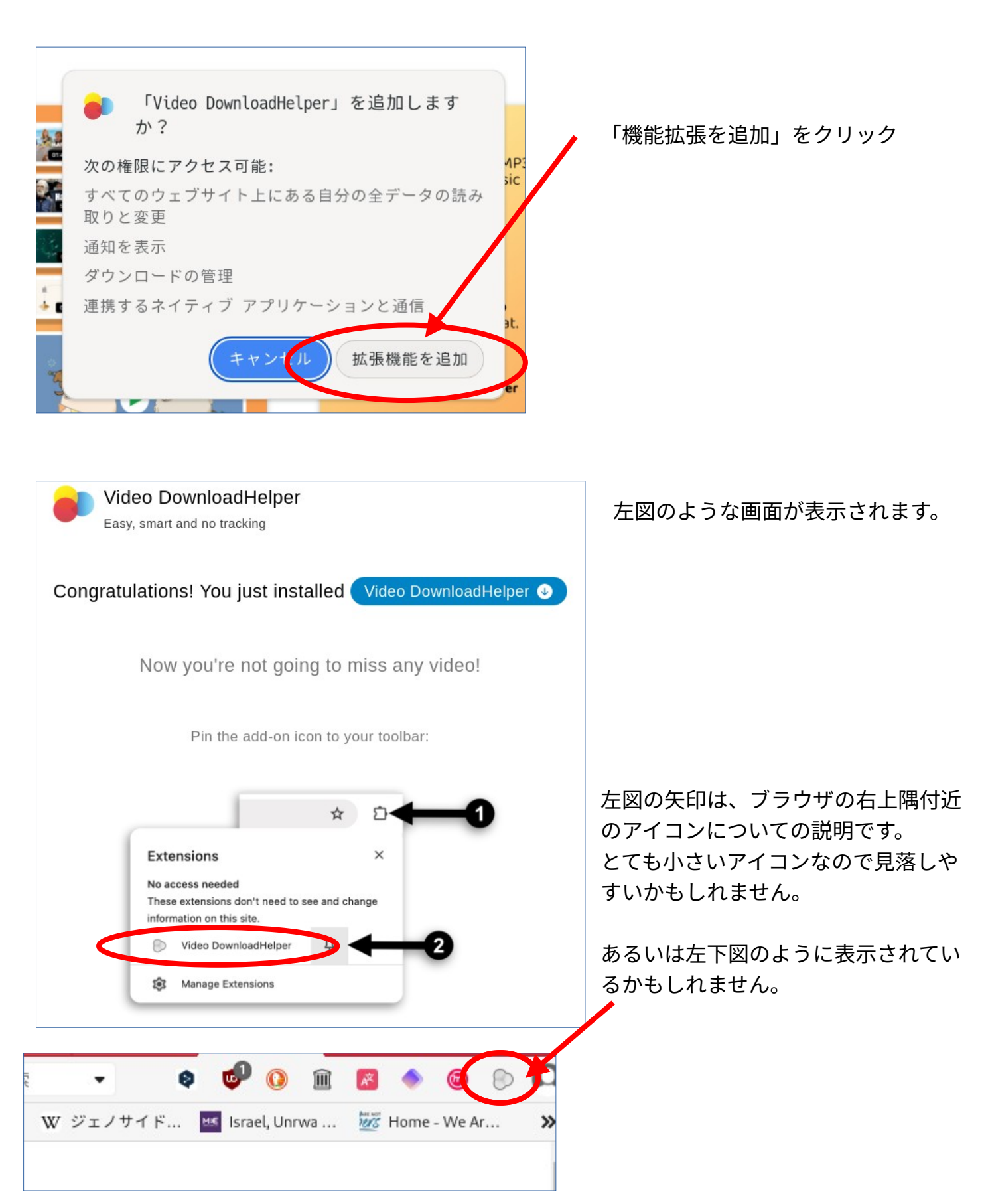

## 動画が公開されているサイトにアクセスします。今回は下記。

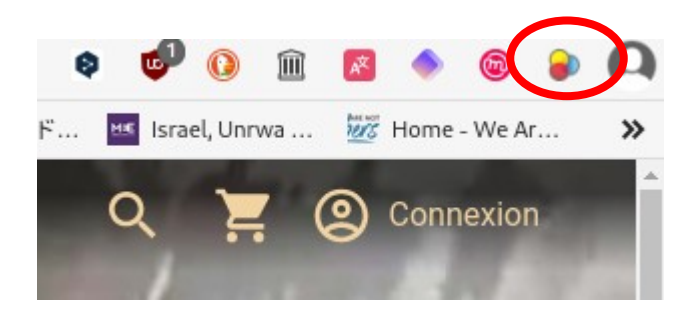

#### https://www.cinemutins.com/gaz a-apres-le-7-octobre

ダウンロード可能な動画があると左図のように アイコンに色が付いて表示されます。

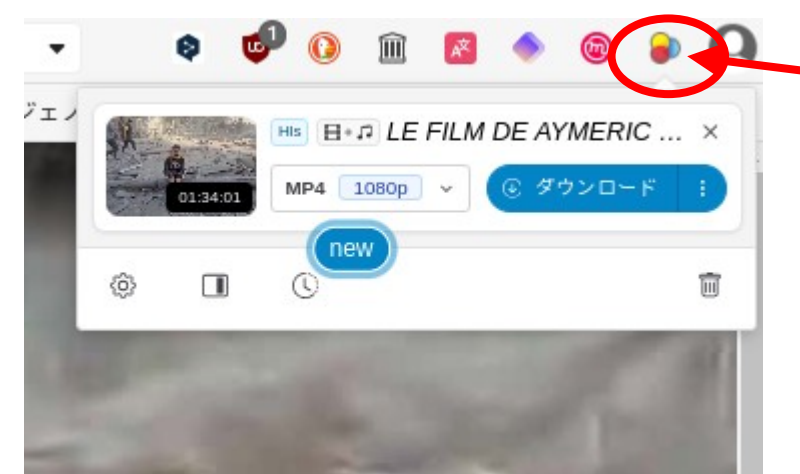

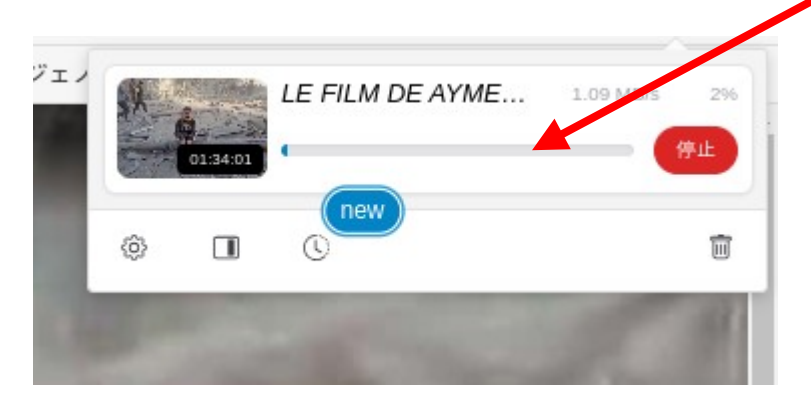

アイコンをクリックすると左図のような 表示があらわれます。

「ダウンロード」をクリックすると左下 のよに表示が変わり、ダウンロードが開 始されます。

この動画のダウンロードには、場合に よって数十分程度かかるかもしれません。

この横長の箇所にダウンロードの経過が 棒の長さで表示されます。右端まで到達 すればダウンロード終了です。

ダウンロードされた動画ファイルはパソ コンのどこにあるかを確認します

Downloadhelperのアイコンを左クリック すると左図のような表示になります。 左下隅の歯車アイコンをクリックします。

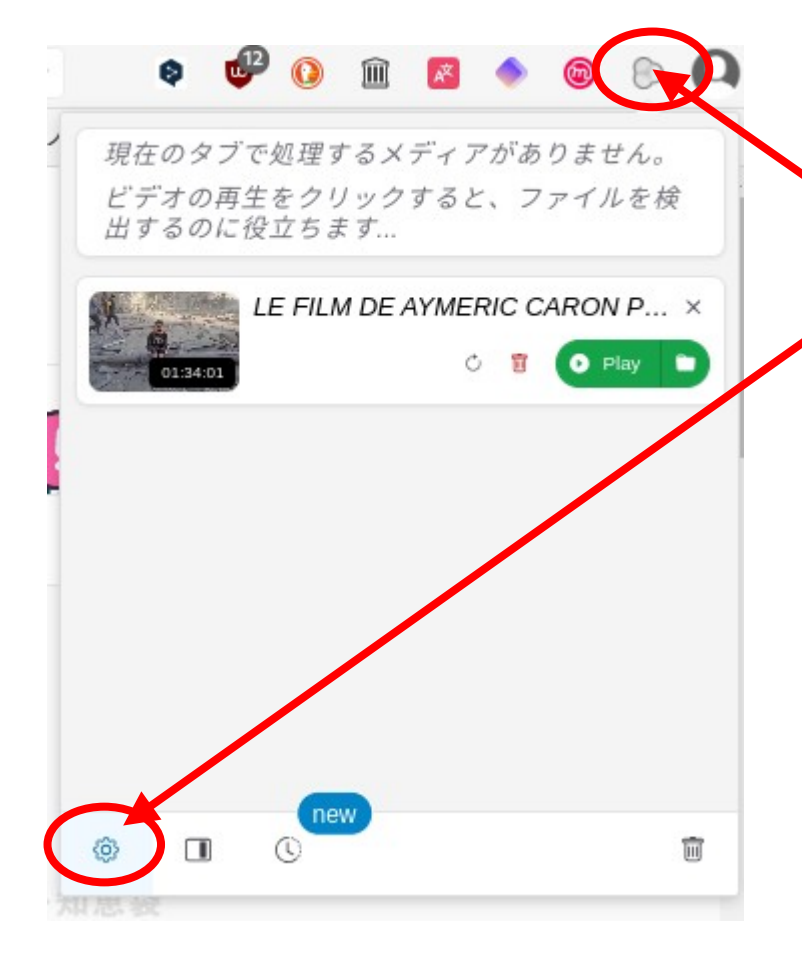

| 「すべてクリーン」ボタンを表示                       |
|---------------------------------------|
| √ 「クリーン」ボタンを表示                        |
| ダウンロードしたメディアを自動的に非表示にする               |
| すべてのタブを表示                             |
| 低品質のメディアを表示する                         |
| √ ステータスで並べ替える                         |
| 逆ソート                                  |
| その他の設定 …                              |
|                                       |
| 設定 🛛 設定内容をクリップボードへ 🗙                  |
| ▲ 最大同時ダウンロード数: 6                      |
| ダウンロードディレクトリ: dwhelper 変更             |
| Forget download history after X days: |
|                                       |
| <b>表示する解像度数:</b> 3                    |
| バリエーション設定: MP4 <u>クリア</u>             |
| 751 185.402                           |

「その他の設定」をクリックし、表示された画 面をスクロールし「ダウンロードディレクト リ」という箇所を探します。ここに、ダウン ロード先のフォルダー(ディレクトリ)が記載さ れています。

この例では、dwhelperというディレクトリに なっています。この場合は、dwhelperの名称の フォルダーを探します。

### 手順2 字幕データのダウンロード

下記から日本語字幕のデータを自分のパソコンにダウンロードしてください。 https://www.jca.apc.org/jca-net/ja/node/394 下図のように字幕ファイルが表示されます。右上の「スキャンしてダウンロード」をクリックし てファイルをダウンロードします。

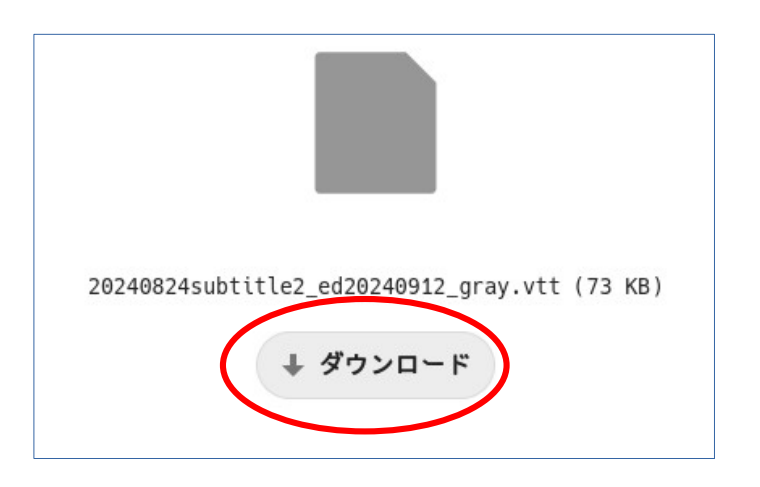

# 動画再生ソフトを使って字幕付きで再生する

ほとんどの動画再生ソフトは字幕を追加して再生する機能があります。ネットで「動画再生 字幕 追加」などで検索してみてください。

以下は、動画再生ソフトVLCを用いて字幕を追加する場合のみ説明します。

最初にVLCで動画を読み込ませます。読み込ませる方法は、メニューの「メディア→ファイルを 開く」から動画ファイルを選択するなどで開けるはずです。

メニューのなかの「字幕」をクリックして、「字幕ファイルの追加」をクリックして、先程ダウ ンロードした字幕を選択します。自動的に字幕が表示されるはずです。

|              |                   |            |                    |              |                 |                   |     |              |     |            |     |              | gaza |
|--------------|-------------------|------------|--------------------|--------------|-----------------|-------------------|-----|--------------|-----|------------|-----|--------------|------|
| メディア         | ′( <u>M</u> ) 再生( | <u>L</u> ) | オーディオ ( <u>A</u> ) | ビデオ          | ( <u>(</u> ) 字募 | ί (T)             | ツール | ( <u>s</u> ) | 表示( | <u>I</u> ) | ヘルプ | ( <u>H</u> ) |      |
|              |                   |            |                    |              |                 |                   |     |              |     |            |     |              |      |
|              |                   |            |                    |              |                 |                   |     |              |     |            |     |              |      |
|              |                   |            |                    |              |                 |                   |     |              |     |            |     |              |      |
| ( <u>V</u> ) | 字幕(               | <u>r</u> ) | ツール                | ( <u>s</u> ) | 表示              | $(\underline{I})$ | ~   | .ル           | プ   |            |     |              |      |
|              | 字幕                | う          | ァイルの               | 追加           | ( <u>s</u> ).   | ••                |     |              |     |            |     |              |      |
|              | 字幕                | ₹ ŀ        | ・ラック(              | <u>T)</u>    |                 |                   | ►   |              |     |            |     |              |      |
|              |                   |            |                    |              |                 |                   |     |              |     |            |     |              |      |

字幕ファイルの追加方法については、お使いの動画再生ソフトの マニュアルなどで確認してください。

2024/8/14作成 問い合わせ 小倉利丸 toshi@jca.apc.org